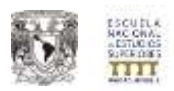

# SISTEMA DE INSCRIPCIONES "ESCOLARES" MANUAL DE USUARIO (ALUMNO)

El presente documento tiene por objetivo guiar a los alumnos de primer ingreso en la familiarización del sistema "escolares" para generar la inscripción de las asignaturas que estará cursando semestre a semestre.

Los pasos generales son 5:

- 1. Ingresar al sistema con su usuario y contraseña.
- 2. Actualizar datos personales.
- 3. Inscribir las asignaturas del semestre respectivo.
- 4. Finalizar inscripción.
- 5. Imprimir comprobante de inscripción.

#### 1. INGRESAR AL SISTEMA.

- Ir al sitio: <u>http://escolares.enesmorelia.unam.mx</u>
- Ingresar los siguientes datos: número de cuenta, que se refiere al número que te asignó la UNAM y consta de 9 dígitos sin guiones ni espacios (para números de cuenta con inicio "99" o anteriores anteponer un "0"). La contraseña se refiere a tu fecha de nacimiento con formato ddmmaaaa. Ejemplo: Si tu fecha de nacimiento es 4 de agosto de 1990 entonces la contraseña sería 04081990. A continuación da clic en el botón "Entrar".

| Ini | cio                                       |        |  |
|-----|-------------------------------------------|--------|--|
|     | 🔿 Alumnos                                 |        |  |
|     | Inicio                                    |        |  |
|     | Número de cuen                            | ta     |  |
|     | 999999999                                 |        |  |
|     | Contraseña                                |        |  |
|     | •••••• •                                  |        |  |
|     | Je se se se se se se se se se se se se se | Entrar |  |
|     |                                           |        |  |
|     |                                           |        |  |
|     |                                           |        |  |

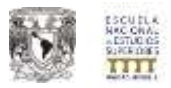

• Al ingresar al sistema verás una pantalla como la siguiente imagen y para comenzar tu inscripción da clic en la opción señalada en rojo: *"Inscripción a ordinarios"* 

| Contraction and the                                                                                                    | in an in the                                                                                                    | 1.0 - 1.0                                                                                                    | Second construction, w |         |              |                                                                                                    |
|----------------------------------------------------------------------------------------------------|----------------------------------------------------------------------------------------------------|----------------------------------------------------------------------------------------------------|------------------------|---------|--------------|----------------------------------------------------------------------------------------------------|
|                                                                                                    |                                                                                                    |                                                                                                    |                        | Servic  | ios Escolari | en ENES Moreli                                                                                                    |
| a Algebras<br>Biologi<br>Biologi<br>Bio | Extension of Distance of Distance of Dista | Ventiliti - reference<br>Ventiliti<br>Ventiliti<br>Martini - sedantara : 1<br>Martini - sedantara : 1<br>Martini - sedantara : 1<br>Martini - sedantara : 1 | 3                      | No dise |              | Intervite Contention<br>Marchine Contentions<br>Marchine Contentions<br>Marchine Contentions<br>Contention Contentions<br>Activitation contentions<br>Marchine Contentions<br>Marchine Content |
| nation de cetalitos<br>departación († 26.219<br>delitora († 40.                                                                                                    |                                                                                                    | $\smile$                                                                                                    |                        |         |              | Pier I publishe at inches                                                                                                    |
| Archie tra aptro                                                                                                    |                                                                                                    |                                                                                                    |                        |         |              |                                                                                                    |
| acipcida e ordinários<br>dúa: 21.4qu 2014<br>en: 10.00                                                                                                    |                                                                                                    |                                                                                                    |                        |         |              |                                                                                                    |
| nt e beliet<br>har 61 Jon-2008<br>ne 20 20<br>alms de materieu 13                                                                                                    |                                                                                                    |                                                                                                    |                        |         |              |                                                                                                    |
| Cambin e<br>transfiliaeries<br>neve suelfa<br>he 01.000<br>profe voelfa<br>he 01.000<br>profe voelfa<br>he 01.000<br>profe voelfa<br>he 01.00<br>he 01.00<br>citoro de materiae(.)                                                                                                    |                                                                                                    |                                                                                                    |                        |         |              |                                                                                                    |
| etarlari, Namartiko<br>Ali<br>etarlari Azarbeneza<br>Dia manik                                                                                                    |                                                                                                    |                                                                                                    |                        |         |              |                                                                                                    |
| 100 00000                                                                                                    |                                                                                                    |                                                                                                    |                        |         | rine in      | ton.                                                                                                    |

### 2. ACTUALIZAR DATOS PERSONALES

El sistema te solicitará actualizar algunos datos personales, es IMPORTANTE que si hay un cambio en estos datos realices los cambios necesarios ya que será la forma de estar en contacto contigo para cualquier aviso escolar o bien en caso de que tengas alguna emergencia. Una vez concluido este paso da clic en el botón *"Guardar"*.

|                                                                                                    | Market and a second second second second second second second second second second second second second second                                                                                                    |                                                                                   |          |         |     |
|----------------------------------------------------------------------------------------------------|----------------------------------------------------------------------------------------------------|-----------------------------------------------------------------------------------|----------|---------|-----|
| 44                                                                                                    | Concerning a second of the state of the second second seco |                                                                                   |          |         |     |
| 14.                                                                                                    | Martini artise.                                                                                                    |                                                                                   |          |         |     |
|                                                                                                    | termi.                                                                                                    | ESP -                                                                             |          |         | Dir |
|                                                                                                    | Malifier To Statement Statement Stat | Historica<br>Historica da decisión (†<br>Historica († 1997)<br>Historica († 1997) | -34<br>1 | No take |     |
| Anna de problem.<br>Applicates () IN CP                                                                                                    | -                                                                                                    | apainale forma are the datas travestori para provador o suring                    |          |         |     |
| table to all a                                                                                                    | And Justice                                                                                                    | <ul> <li>Arrowski stanovski objektov</li> </ul>                                   |          |         |     |
| decision or contribution                                                                                                    |                                                                                                    | Caller, Art Alamen                                                                |          |         |     |
| Bell (1-449-2014                                                                                                    | Ro, Canada 1                                                                                                    |                                                                                   |          |         |     |
| te of Ballion                                                                                                    | State & Vellagies                                                                                                    |                                                                                   |          |         |     |
| te 11 Eve Shite                                                                                                    | Apartition Protocols                                                                                                    |                                                                                   | 218      |         |     |
| the department of                                                                                                    | Apartital Monteres                                                                                                    |                                                                                   |          |         |     |
| Aprille a                                                                                                    | And the second second sec                                                                                                    |                                                                                   | 258      |         |     |
| reaction reading                                                                                                    | Retirediad                                                                                                    |                                                                                   |          |         |     |
| Petiter ()-114-3101-                                                                                                    | - CONTRACTOR                                                                                                    |                                                                                   | 15.8     |         |     |
| Ber (1-514-3105-                                                                                                    | sality a name                                                                                                    |                                                                                   |          |         |     |
| Ner (1) 414 (100)<br>= (0) 40<br>state searths<br>Ner (1) 614 (200)<br>at (0) 97                                                                                                    | and a second second second second second second second second second second second second second second second                                                                                                    |                                                                                   |          |         |     |
| ter ()-the (100-<br>e (11-11)<br>sinte martie<br>ter ()-the (200)<br>ter ()-the (200)<br>ter ()-the (200)<br>ter ()-the (200)<br>ter ()-the (200)                                                                                                    | Current of Control on Control on  |                                                                                   |          |         |     |
| Ner (1-814-3105<br>- 2014)<br>and south<br>and to actual<br>the south<br>the south<br>the | Carina<br>Carinat<br>Amagache e Montages<br>Carina Ponte                                                                                                    | -                                                                                 |          |         |     |
| ne (1-Har (100)<br>= (11-10)<br>Solida sentido<br>se (11-10)<br>Solida (11-10)<br>Solida                                                                                                    | i circlean<br>Cardwall<br>Restaurchur & Hendrigen<br>Cardige Presar<br>Fabricae                                                                                                    | -                                                                                 |          |         |     |
| No (1-15a (105)<br>a (1-25)<br>No (1-15a (105)<br>No (1-15a (105)<br>No (1-15a (105))<br>No (1-15a (105))<br>No (1                                                                                                    | t annual<br>Annual Annu Annu Annu<br>Annual Annu Annu<br>Annual Annual<br>Annual                                                                                                    |                                                                                   |          |         |     |

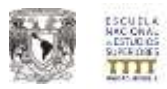

# 3. INSCRIPCIÓN DE ASIGNATURAS DEL SEMESTRE.

Una vez que has actualizado tus datos personales y haber guardado, vuelve a dar clic en el botón *"Inscripción a ordinarios"* para ver la pantalla siguiente:

| Statistics and so the second                                     |                                                                                                    |                                                                                                    |                                                                                                    |  |
|------------------------------------------------------------------|----------------------------------------------------------------------------------------------------|----------------------------------------------------------------------------------------------------|----------------------------------------------------------------------------------------------------|--|
| nce de créditos<br>lastarios: 2 de 118<br>ellement de 45         | - INSCREPCIÓN A CORSO                                                                                                |                                                                                                    |                                                                                                    |  |
| tacilita tro aprica                                              | Enseripcides al semantemi                                                                                            |                                                                                                    | 30101                                                                                                    |  |
| dipchin a ordinativo<br>har 13 Adv-2014<br>ni 12.07              |                                                                                                    |                                                                                                    | C. In Collection Antifection Software Service                                                                                                    |  |
| n v bejan<br>kaj ko Gra-2000<br>al 00-00<br>deno de matarian; 13 | NO obvides recollar TODAN LAN AND<br>sine called gas uniquetates recoller<br>a little councils for hardetes on to pl | SAULURAL correspondences of PEDRIC (2.14)<br>another converties is paging do to move (2.14)<br>gray do is URL Housin (2.14) is paging) | NTHE de la Laves intern.                                                                                                    |  |
| chardeline or                                                    | Materias electricitat parts of surroutive                                                                            | (MINI)                                                                                                    |                                                                                                    |  |
| taanfillaarkos<br>norm sheefila<br>kas 31-bre-2000               | Salectore rolere<br>Manifer de la anigestato                                                                         |                                                                                                    |                                                                                                    |  |
| ands untils                                                      | Exidition                                                                                                    |                                                                                                    |                                                                                                    |  |
| kar 23.056-2000<br>ar.00.00<br>data da madatian: 3               | Adjuntaria que la precision:<br>Colditio nacionarios para conser-                                                    |                                                                                                    |                                                                                                    |  |
| nanthis fontarches<br>51<br>storial Academics<br>20 damai        | Crapel Bagestillers                                                                                                  | Chalain del geogen<br>Liberos<br>Profesour<br>Kalden                                                                                   |                                                                                                    |  |
| in even                                                          |                                                                                                    | Monario Loss<br>Monario Mon<br>Monario Mini<br>Monario Jian<br>Monario Jian                                                            |                                                                                                    |  |
|                                                                  |                                                                                                    | Canadataniol                                                                                                    |                                                                                                    |  |
|                                                                  |                                                                                                    |                                                                                                    | The second second |  |
|                                                                  | Notevial Incollar<br>d de 11                                                                                         |                                                                                                    |                                                                                                    |  |
|                                                                  | <b>—</b>                                                                                                    |                                                                                                    |                                                                                                    |  |
|                                                                  |                                                                                                    |                                                                                                    |                                                                                                    |  |
|                                                                  |                                                                                                    |                                                                                                    | (data name)                                                                                                    |  |
|                                                                  |                                                                                                    |                                                                                                    |                                                                                                    |  |
|                                                                  |                                                                                                    |                                                                                                    |                                                                                                    |  |

• Selecciona del combo de "Asignaturas ofertadas para el semestre..." la asignatura que deseas inscribir.

Asignaturas ofertadas para el semestre 20151: Seleccione materia Plan: 1648 Clave: (0103) INGLES Plan: 1648 Clave: (0135) FISICA I Plan: 1648 Clave: (0136) FUNDAMENTOS DE GEOLOGIA Plan: 1648 Clave: (0137) LABORATORIO INTERDISCIPLINARIO I Plan: 1648 Clave: (0138) MATEMATICAS I Plan: 1648 Clave: (0139) QUIMICA GENERAL

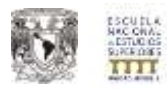

• Una vez seleccionada la asignatura, entonces verás el detalle de la asignatura (nombre, clave, créditos, semestre al que pertenece, y seriación) y los grupos disponibles abiertos para esta asignatura.

| Asignaturas ofertadas para el semestre 20151: |  |
|-----------------------------------------------|--|
|                                               |  |

| Plan: 1648 Clave: (0135) FISICA I |          |
|-----------------------------------|----------|
| Nombre de la asignatura:          | FISICA I |
| Clave de la asignatura:           | 0135     |
| Créditos:                         | 10       |
| Semestre al que pertenece:        |          |
| Asignaturas que le preceden:      | Ninguna  |
| Créditos necesarios para cursar:  | 0        |

| Grupos disponibles      | Datos del grupo |
|-------------------------|-----------------|
|                         | clave:          |
|                         | Profesor:       |
|                         | Salón:          |
| 7811 (Plan:1648) (1/30) | Cupo:           |
|                         | Horario Lun:    |
|                         | Horario Mar:    |
|                         | Horario Mie:    |
|                         | Horario jue:    |
|                         | Horario vie:    |
|                         | Horario sab:    |
|                         | Comentarios     |

• En la sección de **Grupos disponibles** elige el grupo al que deseas inscribirte para ver el detalle de este grupo. Cuando estés seguro de la asignatura y grupo al que vas a inscribirte entonces da clic en el botón *"Inscribir la materia seleccionada"*.

| Grupos disponibles      | Datos del grupo |                                  |
|-------------------------|-----------------|----------------------------------|
|                         | clave:          | 7811                             |
|                         | Profesor:       | ARREDONDO LEÓN YESENIA           |
|                         | Salón:          | D1T101                           |
| 7011 (Plan:1648) (1/30) | Cupo:           | 1/30                             |
|                         | Horario Lun:    | 09:0012:00                       |
|                         | Horario Mar:    | 09:0012:00                       |
|                         | Horario Mie:    | 09:0012:00                       |
|                         | Horario jue:    | 09:0012:00                       |
| 0                       | Horario vie:    | 09:0012:00                       |
|                         | Horario sab:    |                                  |
|                         | Comentarios     |                                  |
|                         | (               | kracitar la materia seleccionada |

• Si has procedido correctamente, entonces verás el mensaje del sistema que te avisa que has inscrito la asignatura:

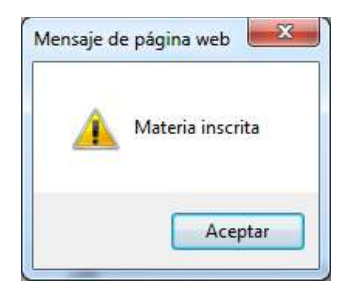

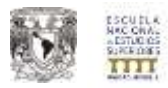

• Para verificar tu inscripción a la asignatura lo puedes ver en la sección de **Materias** inscritas en el recuadro aparecerán las asignaturas conforme vayas haciendo las inscripciones correspondientes.

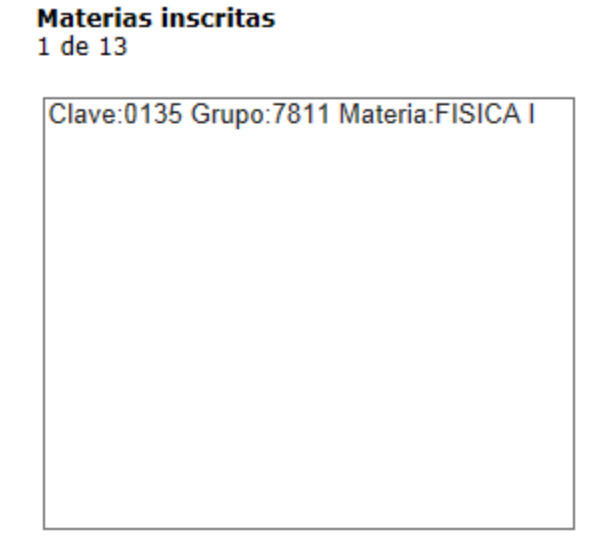

 Repite el proceso de inscripción para todas las asignaturas que vas a inscribir en el semestre.

#### Materias inscritas

6 de 13

```
Clave:0135 Grupo:7811 Materia:FISICA I
Clave:0103 Grupo:7811 Materia:INGLES
Clave:0136 Grupo:7811 Materia:FUNDAMENTOS DE GEOLOGIA
Clave:0137 Grupo:7811 Materia:LABORATORIO INTERDISCIPLINARIO I
Clave:0138 Grupo:7811 Materia:MATEMATICAS I
Clave:0139 Grupo:7811 Materia:QUIMICA GENERAL
```

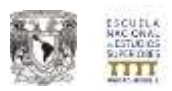

# 4. FINALIZAR INSCRIPCIÓN.

 Cuando hayas concluido el proceso de inscripción de asignaturas es momento de dar clic en el botón *"FINALIZAR INSCRIPCIÓN"* localizado en la parte inferior de la pantalla de inscripción.

NOTA: ES <u>MUY IMPORTANTE</u> QUE DES CLIC EN ESTE BOTÓN CUANDO TE ENCUENTRES SEGURO DE HABER INSCRITO TODAS LAS ASIGNATURAS QUE VAS A CURSAR PUESTO QUE EL SISTEMA CERRARÁ TU TRÁMITE Y NO PODRÁS HACER CAMBIOS POSTERIORES.

|                                                                                                    |                                                                                                    | (P = R ) W Internet Regime (PRIN, 1)                                                                                                    |                                                                                                    |
|----------------------------------------------------------------------------------------------------|----------------------------------------------------------------------------------------------------|----------------------------------------------------------------------------------------------------|----------------------------------------------------------------------------------------------------|
| Fitnish character server                                                                                                    |                                                                                                    |                                                                                                    |                                                                                                    |
| NO obcides insustities TOPAN LAN AND<br>Los actigantianes que debes inscribie<br>a bine reconstitu des benefes en la pr                                                                                                    | CARTINAL correspondences of PEDRO GAR<br>Incorder corrector in to paging de la table<br>Agent de la Carte Romania (le a la pagina) | NTRE de la Chanadalana.<br>De a fa externet                                                                                                    |                                                                                                    |
| Antipactures effected at pass of comm-                                                                                                    | sile 20111:                                                                                                    |                                                                                                    |                                                                                                    |
| Figs. 1946 Clarke (FTH) HATTENATE &                                                                                                    | 81. · · ·                                                                                                    |                                                                                                    |                                                                                                    |
| Resolute de la angestaco<br>Oren de la colgentato<br>Cotalitere                                                                                                    |                                                                                                    | 40/4804/42011<br>0020<br>31                                                                                                    |                                                                                                    |
| Animattiv al que perfectecia:<br>Aségnitures que la proceiñen:<br>Ordelitos necesarillos pero cursar                                                                                                    |                                                                                                    | Mapping Street Street S |                                                                                                    |
| Crapes dispersibles                                                                                                    | Darkes del grogen                                                                                                    | And the set of the set of the                                                                                                    |                                                                                                    |
|                                                                                                    | Freinver-                                                                                                    | 1951<br>DoldeC2 4LConfinite stations                                                                                                    |                                                                                                    |
| ALL PROPERTY AND A DESCRIPTION OF THE OWNER.                                                                                                    | Salter                                                                                                    | BUTLAS                                                                                                    |                                                                                                    |
| NAME OF COLORADOR                                                                                                    | Hereartie Low:                                                                                                    | 11:0019(30                                                                                                    |                                                                                                    |
|                                                                                                    | Honorie Mart                                                                                                    | and an address of the section of the section of the |                                                                                                    |
| i                                                                                                    | Mexandre (Last)                                                                                                    | -9                                                                                                    |                                                                                                    |
|                                                                                                    | Photories state                                                                                                    | 1.2.2.1 (maple) and<br>1.4.2.4.1 (1.0.4.1)                                                                                                    |                                                                                                    |
|                                                                                                    | Careneliarios                                                                                                    | Hegenita Inista la namana Y y Mualita la menana k                                                                                                    |                                                                                                    |
| water and the second second                                                                                                    |                                                                                                    | Data de la fastera advance del                                                                                                    |                                                                                                    |
| ra tiene ene inactienten de este stateure                                                                                                    | a inaichte an anto camantre riss poadé lowordé la in                                                                               | Notes expedies AL Blevets Par de Letudio.                                                                                                    |                                                                                                    |
| Materian insertan<br>6 di 13                                                                                                    |                                                                                                    |                                                                                                    |                                                                                                    |
| Cherrel 29, Gauge 2011 Manuer 2012,<br>Cherrel 20, Gauge 2011 Manuer 2012,<br>Davie 113, Gauge 2014 Manuer 2014<br>Davie 113, Gauge 2014 Manuer 2014<br>Davie 113, Gauge 2013 Manuer 2014<br>Davie 113, Gauge 2013 Manuer 2014 | AMONTON DE GEOLOGIA<br>MONTON AFERERGIA<br>MITUZET<br>La JENERAL                                                                   |                                                                                                    |                                                                                                    |
|                                                                                                    | Extended channel de prime verser<br>tri decimiente interaction (TERME LAG ADD<br>and and and and and and and and and and           | Create State And State State S | Provide a fearmed for provide a consequence of the provide a consequence of the |

 Al dar clic en el botón *"Finalizar inscripción"* el sistema te avisará que "Ya no podrás hacer más cambios en las asignaturas inscritas", si estás de acuerdo y quieres continuar con el trámite da clic en el botón *"Aceptar"* y si aún no deseas cerrar el trámite da clic en el botón *"Cancelar"*.

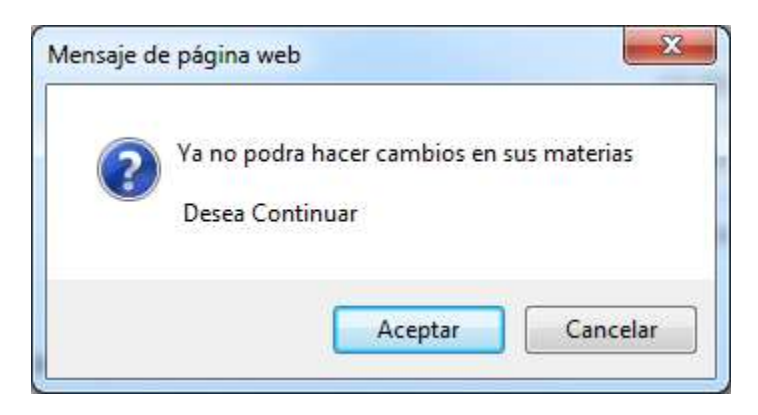

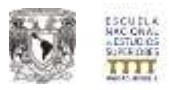

• Te podrás dar cuenta que en la parte inferior de la pantalla el botón de *"Finalizar inscripción"* ha desaparecido y en su lugar se muestra otro que dice *"Imprimir comprobante"* que es la tira de materias o comprobante de inscripción de las asignaturas que vas a cursar en el semestre lectivo.

|                                                                                                    |                                                                                                    | 12 C M C MARKED AND C M C M C M C M C M C M C M C M C M C                                                                                                    |                                                                                                    |
|----------------------------------------------------------------------------------------------------|----------------------------------------------------------------------------------------------------|----------------------------------------------------------------------------------------------------|----------------------------------------------------------------------------------------------------|
| -                                                                                                    |                                                                                                    |                                                                                                    |                                                                                                    |
| NO obvides inscrible TODAVI LAS ANICH<br>Las andynational gas debes inscrible in<br>a large convalia las formatios en la pági                                                                                                    | NTURAN correspondences of PRIME In 1970<br>a people consultar on its polytes de la Cost pe<br>las de la CATE Honda (F a la pagina)                                                                                                    | TRY de to Licenstations.<br>• In Johnson                                                                                                    |                                                                                                    |
| Artipathered electrolist pass of connects                                                                                                    | - 201111                                                                                                    |                                                                                                    |                                                                                                    |
| Pare Hild Deve (F15) INTERATION                                                                                                    |                                                                                                    |                                                                                                    |                                                                                                    |
| Nexetbre de la adignational<br>Otava de la adignational                                                                                                    |                                                                                                    | 94/2009/12/2011<br>(0.30                                                                                                    |                                                                                                    |
| Codulians                                                                                                    |                                                                                                    | 10                                                                                                    |                                                                                                    |
| Automotive of gase performeds.                                                                                                    |                                                                                                    | Weights                                                                                                    |                                                                                                    |
| Cróditos nacesarlos para cursar                                                                                                    |                                                                                                    |                                                                                                    |                                                                                                    |
| Grann Anamiltin                                                                                                    | Detro del grapo                                                                                                    |                                                                                                    |                                                                                                    |
|                                                                                                    | alizatio                                                                                                    | 1982 Contraction of the American                                                                                                    |                                                                                                    |
|                                                                                                    | Saller:                                                                                                    | DITIAL ACCEPTAGE STREPS                                                                                                    |                                                                                                    |
| Designed and the second second s                                                                                                    | Caper                                                                                                    | 2/99                                                                                                    |                                                                                                    |
|                                                                                                    | Montaria Anali                                                                                                    | 12.2119-229                                                                                                    |                                                                                                    |
|                                                                                                    | Honoria Mini                                                                                                    | 20004-39                                                                                                    |                                                                                                    |
|                                                                                                    | Historie Ital                                                                                                    | 10,000 (0)                                                                                                    |                                                                                                    |
|                                                                                                    | Horario sale                                                                                                    | and the second second second second second second second second second second second second second second second                                                                                                    |                                                                                                    |
| Debutt                                                                                                    | Caratellarias                                                                                                    | Halena Hislan la semana 1 y Tinalita la semana 1                                                                                                    |                                                                                                    |
| Transco.<br>To these are inactistico de este distante la                                                                                                    | nantis en ante semantre tre puede loverder la mem                                                                                                    | to apprend to the set in interfer                                                                                                    |                                                                                                    |
| Hotorian insertion                                                                                                    |                                                                                                    |                                                                                                    |                                                                                                    |
| Cover 17 W Grape, 2011 Materia FillsCon<br>Description Cover, 2011 Materia Malako<br>Status M & Grape, 2011 Materia Malako<br>Disea (17 M Grape, 2011 Materia MATTHIN<br>Description Grape, 2011 Materia MATTHIN<br>Description Grape, 2011 Materia MATTHIN<br>Description Grape, 2011 Materia MATTHIN<br>Description Grape, 2011 Materia MATTHIN<br>Description Grape, 2011 Materia MATTHIN<br>Description Grape, 2011 Materia MATTHIN<br>Description Grape, 2011 Materia MATTHIN<br>Description Grape, 2011 Materia MATTHIN<br>Description Grape, 2011 Materia MATTHING DESCRIPTION<br>Description Grape, 2011 Materia MATTHING DESCRIPTION<br>Description Grape, 2011 Materia MATTHING DESCRIPTION<br>Description Grape, 2011 Materia MATTHING DESCRIPTION<br>Description Grape, 2011 Materia MATTHING DESCRIPTION<br>Description Grape, 2011 Materia MATTHING DESCRIPTION<br>Description Grape, 2011 Materia MATTHING DESCRIPTION<br>Description Grape, 2011 Materia MATTHING DESCRIPTION<br>Description Grape, 2011 Materia MATTHING DESCRIPTION<br>Description Grape, 2011 Materia MATTHING, 2011 Materia<br>MATTHING DESCRIPTION DESCRIPTION DESCRIPTION<br>Description Grape, 2011 Materia MATTHING, 2011<br>Description Description Description Description Description Description<br>Description Description Descripti | nyina in gani aga<br>nyina ambananyi<br>nyina<br>nyina<br>ny |                                                                                                    |                                                                                                    |
|                                                                                                    | Collected channel de présier services<br>de la decision instituit (COUNT) de ACCE<br>de la decision instituit (COUNT) de ACCE<br>de la decision de la definition de la de<br>ACCESSION de la definition de la definition<br>de la decision de la definition de la definition<br>de la decision de la definition de la definition<br>de la decision de la definition de la definition<br>de la decision de la definition de la definition<br>de la decision de la definition de la definition<br>de la decision de la definition de la definition<br>de la decisión de la definition de la definition<br>de la decisión de la definition de la definition<br>de la decisión de la definition de la definition<br>de la decisión de la definition de la definition<br>de la decisión de la definition de la definition<br>de la definition de la definition de la definition<br>de la definition de la definition<br>de la definition de la definition<br>de la definition de la definition<br>de la definition de la definition<br>de la definition de la definition<br>de la definition de la definition<br>de la definition de la definition<br>de la definition de la definition<br>de la definition de la definition<br>de la definition de la definition<br>de la definition de la definition<br>de la definition<br>de la defi                                                                                                    | Classify shawed in prime scenary:         Status in an iterative scenary:         Classify shawed in prime scenary:         Classify scenary:         Classify scenary: | Construction of the statement of the statement of the statem |

# 5. IMPRIMIR COMPROBANTE DE INSCRIPCIÓN

 Da clic en el botón *"Imprimir comprobante"* y el sistema te abrirá una nueva ventana ahora desplegando tu comprobante de inscripción y con la opción por defecto de impresión. Imprime dos veces tu comprobante y preséntate con ellos en el Departamento de Servicios Escolares junto con la documentación correspondiente para terminar tu inscripción y sellar tus comprobantes.

| ISCU ISCU                                                                                                    | UNIVERSIDAD NACIONA<br>LA NACIONAL DE ESTUDI | LAUTONOM<br>26 SUPERIOF            | A DE MEXICO<br>RES UNIDAD MORE    | ша             | ESCUELA<br>NACIONAL<br>«ESTUDIOS<br>SUFERIORES |
|----------------------------------------------------------------------------------------------------|----------------------------------------------|------------------------------------|-----------------------------------|----------------|------------------------------------------------|
| B Propose<br>Device Quantum<br>Selector or represent<br>Bild Control<br>Bild Control<br>Bild Con | and a                                        | CIA DE MA<br>NION MEMI<br>PERSONAL | ITRIALIS SUSTENTAR<br>ISTRE 20151 | LES (2015-1)   | SECTORES IN                                    |
| Constate                                                                                                    | faile rurning                                | relation                           | The 4-LEGISTOR                    | TOPO SELFLARET | 681790                                         |
| Intervato de usiginal                                                                                                    |                                              |                                    | -181.                             | Ginte          | 1100                                           |
| # Tude                                                                                                    | Nines de same 1 22                           | 1                                  | 181                               | 20 State       | 1811                                           |
| S Secolar C Phylanettal                                                                                                    |                                              | and the second second              | 991.                              | (Meners)       | 10.794.000                                     |
| ⊙ Páprasi 1                                                                                                    | STREET                                       |                                    | 081                               |                | -781                                           |
|                                                                                                    | 1,00, 7,00                                   |                                    | 101                               | (1979-44)      |                                                |
| Eastha un ado número s creevals de<br>páginas. Par ejenxis: 5-12                                                                                                    |                                              |                                    |                                   |                |                                                |

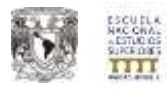

• Finalmente no olvides CERRAR TU SESIÓN dando clic en el botón "Salir del sistema" para concluir tu inscripción.

|                   | EXIT  |
|-------------------|-------|
|                   | Salir |
| Salir del sistema |       |